## NÁVOD K PODPISU DODATKU SMLOUVY

- 1) Přihlaste se do systému ISKAM
- 2) Vyberte si správný jazyk v dolním pravém rohu (ČJ nebo AJ)
- 3) Z výběru "Ubytování" vyberte "Přehled ubytování"

| •\$•           | <b>Účet</b> → Ubytování                                    | <ul> <li>Rezervace služeb -</li> </ul> | ODHLÁSIT Z SSO ODHLÁSIT |
|----------------|------------------------------------------------------------|----------------------------------------|-------------------------|
|                | Přehled ubytování                                          |                                        |                         |
| ZÁKLADNÍ ÚDAJE | Výpůjčky<br>Žádosti o ubytování (pořadníky)<br>Kniha závad |                                        | ✓ UPRAVIT               |

4) Z "Přehledu ubytování" klikněte na "Detail" zkrácené smlouvy (červené oko)

| <b>-</b> |       |   |         | Účet <del>-</del> Ub | ytování <del>-</del> Rez | ervace služeb <del>-</del> | ODHLÁSIT | Z SSO ODH |
|----------|-------|---|---------|----------------------|--------------------------|----------------------------|----------|-----------|
|          |       |   |         |                      |                          |                            |          |           |
|          |       | - |         |                      |                          |                            |          |           |
|          | TOVÁI |   | Začátek | Konec                | Stav                     | Cena                       | Detail   | Smlouva   |

5) Klikněte u "Dodatku smlouvy" na "Zobrazit (Nepodepsán)"

| 8•                  |                       | Účet <del>-</del> | Ubytování <del>-</del> | Rezervace služeb <del>-</del> | ODHLÁSIT Z SSO ODHLÁSIT |
|---------------------|-----------------------|-------------------|------------------------|-------------------------------|-------------------------|
|                     |                       |                   |                        |                               |                         |
| B: 13.09.2          | 2024-16.06.2025       |                   |                        |                               |                         |
| Stav ubytování:     | Ubytování             |                   |                        |                               |                         |
| Smlouva:            | Podepsáno 16.05.2024  |                   |                        |                               |                         |
| De detek emileren b | Zobrazit (Nopodopsán) |                   |                        |                               |                         |

6) Můžete se podívat na náhled dodatku. Dále zaklikněte políčko "Potvrzuji, že jsem se seznámil/-a s obsahem dodatku" a pak kliknout na "PODEPSAT DODATEK"

| **•                                    | Účet + Ubytování + Rezervace služeb + ODHLÁSIT Z SSO ODHL                      |
|----------------------------------------|--------------------------------------------------------------------------------|
| DODATEK SMLOUVY                        |                                                                                |
| Pro:                                   |                                                                                |
| Začátek ubytování:<br>Konec ubytování: | 13.09.2024<br>16.06.2025                                                       |
| Kolej:                                 | Vysoká škola báňská                                                            |
| Pokoj:                                 | D                                                                              |
| Stav dodatku:<br>Náhled dodatku        | Nepodepsán<br>Q Náhled dodatku                                                 |
| Podpis dodatku:                        | Potvrzuji, že jsem se seznámil/-a s obsahem dodatku           PODEPSAT DODATEK |
|                                        |                                                                                |

## Poznámka:

V návodu jsou uvedena jen ilustrativní data.